#### Registrierung im Online-Buchungssystem des TC Blau Weiss Villingen

# Schritt 1: Webseite Www.bwbuchung.de

Schritt 2: Anmelde-Button klicken

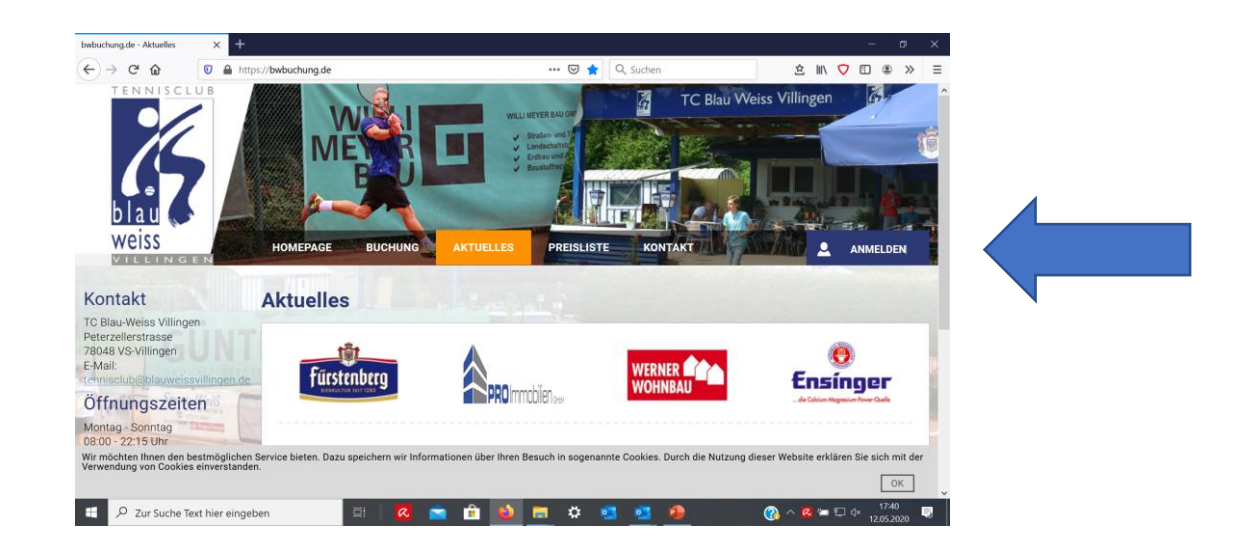

# Schritt 3:

#### Zur Registrierung orangenes Feld anklicken

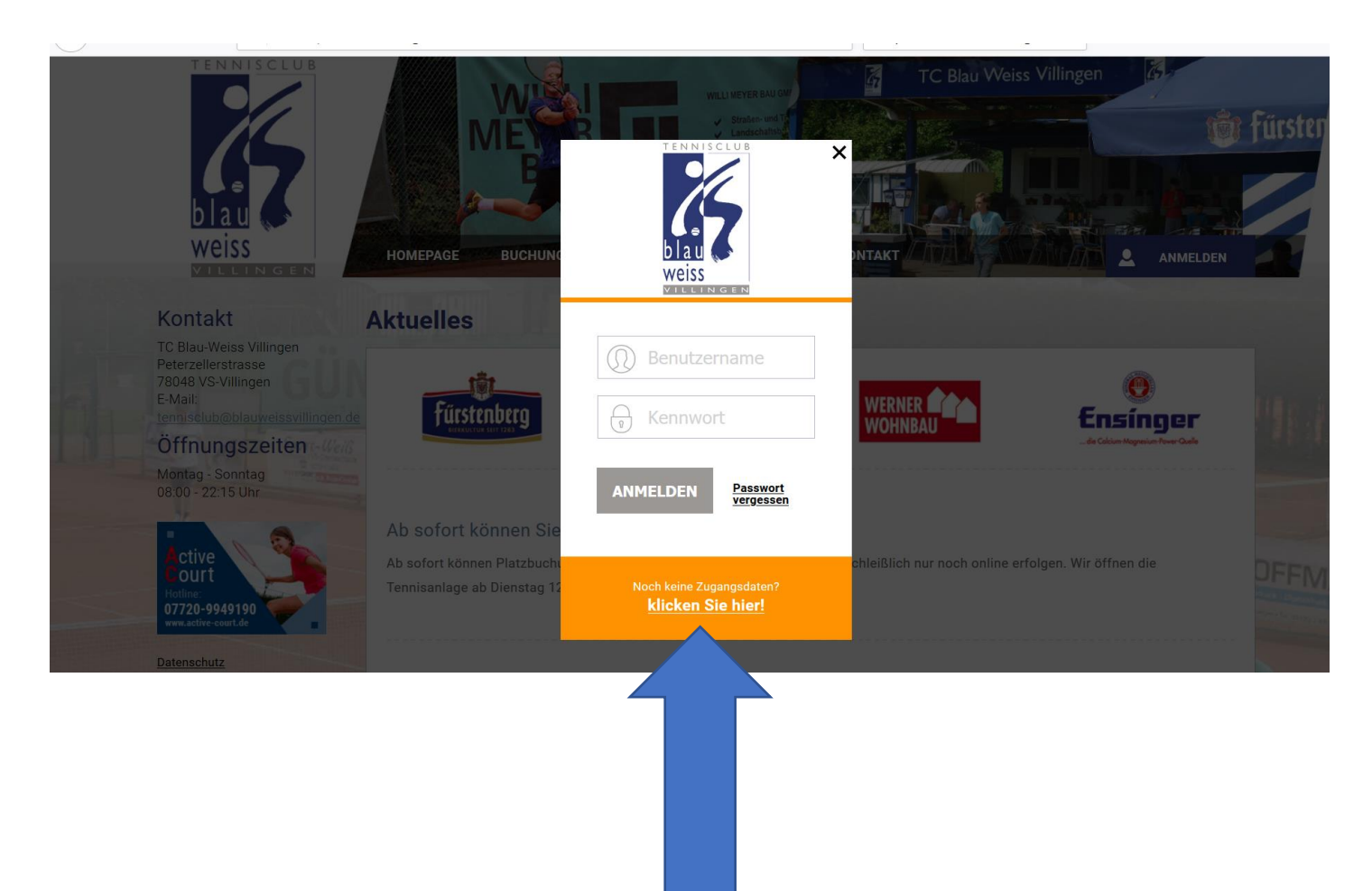

# Schritt 4:

#### In der Anmeldemaske alle Pflichtfelder ausfüllen

| ) Blau-Weiss Villingen<br>sterzellerstrasse<br>8048 VS-Villingen<br>Mail:                                                                                                    | Ja, ich möchte "ONLINE" Plätze buchen!                                          |                               |                          |                  |          |  |
|----------------------------------------------------------------------------------------------------|---------------------------------------------------------------------------------|-------------------------------|--------------------------|------------------|----------|--|
| nisclub@blauweissvillingen.de                                                                                                    | Zahlungsart :                                                                   | Rechnung/Lastschriftverfahren |                          |                  |          |  |
| ontag - Sonntag                                                                                                    | Benutzername * :                                                                | Mustermann                    |                          |                  | 1000     |  |
|                                                                                                    | Gewünschtes                                                                     |                               | Bestätigung * :          | •••••            |          |  |
| ctive<br>ourt                                                                                                    | Kennwort * :                                                                    | •••••                         |                          |                  |          |  |
| 17720-9949190<br>www.active-court.de                                                                                                    |                                                                                 | (mindestens 6 Zeichen)        |                          |                  | a i i    |  |
| tenschutz                                                                                                    | Vorname * :                                                                     | Max                           | Familienname * :         | Mustermann       |          |  |
|                                                                                                    | Geburtstag :                                                                    | 01 🗸 01 🗸 1950 🗸              |                          |                  |          |  |
| Cucina Ponera – efvilich (                                                                                                    | Telefon * :                                                                     | 0772100000                    | Fax :                    |                  |          |  |
| Båden 877771 ( BJX 814)<br>Båden 877771 ( BJX 814)<br>Brautikurg af «galla aft                                                                                                    | Mobil :                                                                         |                               |                          |                  |          |  |
|                                                                                                    | PLZ* :                                                                          | 78050                         | Straße/<br>Hausnummer* : | Adenauerweg 1000 |          |  |
| and the second second sec | Ort* :                                                                          | VS-Villingen                  |                          |                  | - Martin |  |
|                                                                                                    | E-Mail * :                                                                      | max.mustermann@web.de         |                          |                  | 1        |  |
|                                                                                                    | Kontoinhaber :                                                                  |                               | Name der Bank :          |                  |          |  |
|                                                                                                    | SEPA-DATEN Bitte geben sie ihre IBAN und BIC in Großbuchstaben und Ziffern ein. |                               |                          |                  |          |  |
|                                                                                                    | IBAN :                                                                          |                               | A BIC :                  |                  |          |  |
|                                                                                                    | SEPA Mandat vom :                                                               | 12 🗸 05 🗸 2020 🗸              |                          |                  |          |  |
| Ich stimme der Erklärung zum Datenschutz / Nutzungsvereinbarung zu. ( <u>Ansicht</u> )                                                                                                    |                                                                                 |                               |                          |                  |          |  |

Bitte alle gekennzeichneten Felder ausfüllen. Gewählter **Benutzername** und **Kennwort** dienen zukünftig zur Anmeldung .

Bankdaten sind bei Clubmitgliedern keine Pflichtfelder.

# Schritt 5:

# In der Anmeldemaske alle Pflichtfelder ausfüllen

| Ort* :                       |                                                                                                    |                                                                              | Datenschutzerklärung "Häkcher |
|------------------------------|----------------------------------------------------------------------------------------------------|------------------------------------------------------------------------------|-------------------------------|
| E-Mail * :                   |                                                                                                    |                                                                              | Setzen                        |
| Kontoinhaber :               | Nam                                                                                                    | e der Bank :                                                                 |                               |
| SEPA-DATEN Bitte gebe        | en sie ihre IBAN und BIC in Großbuchstaben und Ziffern ein.                                                                |                                                                              |                               |
| IBAN :                       | BIC :                                                                                                    |                                                                              | Auf Senden klicken            |
| SEPA Mandat vom :            | 12 ~ 05 ~ 2020 ~                                                                                                    |                                                                              |                               |
| Ich stimme der Erklä         | irung zum Datenschutz / Nutzungsvereinbarung zu. ( <u>Ansicht</u>                                                          | t)                                                                           |                               |
| Senden                       | * Pflichtfelder                                                                                                    |                                                                              | Fertig!!!!                    |
| Hiermit willige ich ein, das | ss die Kosten (nur bei Option "Rechnung") für die gebuchte P<br>cht werden. Für eine ausreichende Kontodeckung bin ich ver | latznutzung von meinem oben genannten Konto per Lastschrift-<br>antwortlich. |                               |

#### Schritt 6:

Sie sind angemeldet!!!

Übrigens, das System passt sich in der Größe an und ist somit ideal auf dem Smartphone zu benutzen

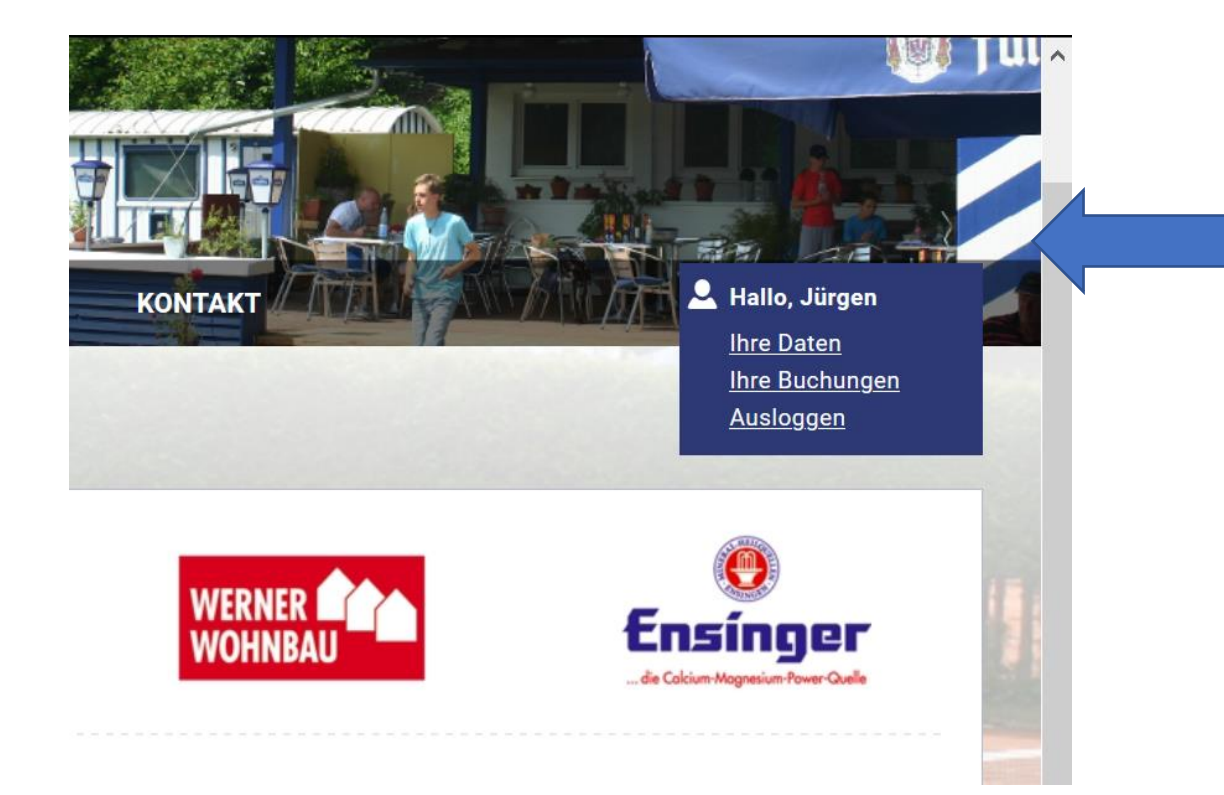

# WICHTIG!!

Wenn **alle Spieler im System** sind, werden Sie ihren Partner finden. Allerdings nur, wenn er nicht schon zu einer anderen Zeit eingebucht ist. Dann taucht er nicht in der Liste auf.

Das System lässt **zwei** Buchungen zu. Bei mehr wird angezeigt, "Buchungslimit erreicht" .Ist die Spielzeit abgelaufen, können Sie sofort neu buchen.

Also immer **Ihren Namen** und den des <u>echten</u> Partners eintragen. **Keine fiktiven Partner !!!**.Für **Doppel** bitte unter Kommentar: Doppel mit ... und ... eintragen. Wir müssen alle Spieler, die auf der Anlage sind, dokumentieren.

Sollten Sie Ihre Spielzeit nicht wahrnehmen können, bitte unbedingt **stornieren.** (weißes Kreuz beim Namen) . Das geht auch unmittelbar bis kurz vor Spielbeginn.